## <u>Process that we need to follow in case we want to restore a deleted project from</u> <u>CostOS but not from CostOS (SQL) data</u>

- 1. First we need to know the Project Name, Project Code, and Project EPS of the deleted project (historical project).
- 2. Then we open SQL management Studio from the server where we had created the project (historical project)..
- 3. We write the following query and execute.

```
declare @databases table
```

```
(
    PK int IDENTITY(1,1),
    Name varchar(255)
)
```

```
INSERT INTO @databases (Name)
```

```
SELECT name FROM sys.databases WHERE name like 'cep_%';
```

```
declare @result table
(
    PK int IDENTITY(1,1),
    DatabaseName varchar(255),
    ProjectName varchar(255)
```

```
)
```

```
Declare @maxPK int;Select @maxPK = MAX(PK) From @databases
Declare @pk int;Set @pk = 1
```

DECLARE @dbName varchar(255); DECLARE @prjName nvarchar(MAX); DECLARE @out\_param nvarchar(MAX);

DECLARE @sql NVARCHAR(1000);

```
While @pk <= @maxPK
Begin
```

```
set @dbName = (SELECT name FROM @databases WHERE PK = @pk);
set @sql = '(SELECT @out_param = cast(PVAL as nvarchar(MAX)) FROM
'+@dbName+'.[dbo].[PRJPROP] WHERE PKEY LIKE "project.name")';
```

```
EXEC sp_executesql @sql,
```

N'@out\_param nvarchar(MAX) OUTPUT', @out\_param=@prjName OUTPUT

```
INSERT INTO @result (DatabaseName, ProjectName)
values (@dbName, @prjName);
```

Select @pk = @pk + 1

## End

## Select \*

From @result

4. We get a table with all sql projects.

|   | PK | DatabaseName      | ProjectName               |
|---|----|-------------------|---------------------------|
| 1 | 1  | cep_1423057161242 | B081 T4 IDL Refurbishment |
| 2 | 2  | cep_1423564291988 | TEST PROJECT              |
| 3 | 3  | cep_1423565100548 | Test Project              |
| 4 | 4  | cep_1423581169557 | Copying Excel             |
| 5 | 5  | cep_1423584833037 | ММ                        |

- 5. We search for the Database name of the project (historical project) that we are looking for (e.g. cep\_146234233132)
- 6. Go back to CostOS app.

7. Create a new sql project with same project code, same EPS and write down the database name.

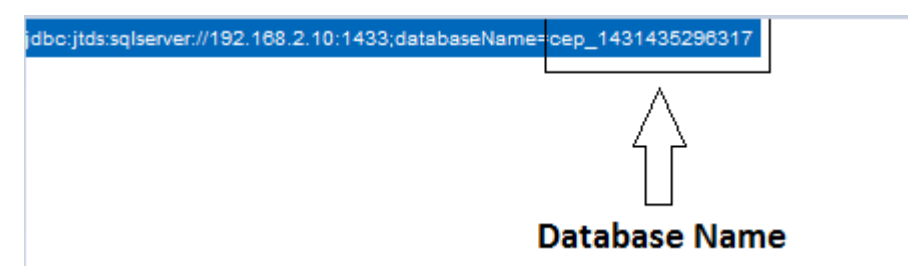

- 8. Go back to SQL database.
- 9. Find the database name of both projects, the historical and new one, from the left side of SQL window.

| 🖃 🚞 Databases |                    |  |  |
|---------------|--------------------|--|--|
| + 🚞           | System Databases   |  |  |
| + 🚞           | Database Snapshots |  |  |
| 😐 间           | Admin              |  |  |
| 🗉 🗉           | cep_1423057161242  |  |  |
| 🗉 🗉 🧻         | cep_1423564291988  |  |  |
| 🗉 🗉           | cep_1423565100548  |  |  |
| 🗉 🗉 🧻         | cep_1423581169557  |  |  |
| 🗉 🕖           | cep_1423584833037  |  |  |
| 🗉 🕖           | cep_1424098979193  |  |  |
| 🗉 🗉 🧻         | cep_1426675372504  |  |  |
| 🗉 🗉 🧻         | cep_1429116844604  |  |  |
| 🗉 🗉 🧻         | cep_1429283218439  |  |  |
| 🗉 🗉 🧻         | cep_1431440350224  |  |  |
| 🗉 🗉 🧻         | cep_AM111          |  |  |
| 🗉 🗉 🧻         | cep_AR117          |  |  |
| 🗉 🗉 🧻         | cep_assa           |  |  |
| 🗉 🗉 🧻         | cep_asss           |  |  |
| 🗉 🗉 🧻         | cep_BC00912        |  |  |
| 🗉 🗐           | cep_BC098Kilo      |  |  |
| 🗉 🗐           | cep_bc111sierraa   |  |  |
| 🗉 🗐           | cep_BCXX           |  |  |
| 🗉 🗐           | cep_DATA           |  |  |
| 🗉 🗐           | cep_demo123        |  |  |
| 🗉 🗐           | cep_hello          |  |  |
| m 🧰           | 34644              |  |  |

- 10. Copy the name of the new project on your clipboard.
- 11. Then delete the new project.
- 12. Paste the database name of the new project on the historical project, overwriting its previous database name.
- 13. Go back to CostOS and open the new project.
- 14. You will open the data of your historical project.